# **Utiliser Wordpress comme serveur d'authentification pour Sacoche**

Prérequis : Les utilisateurs sont enregistrés dans Wordpress et dans Sacoche avec les mêmes logins et mots de passe.

## 1. <u>WordPress : Créer un réseau de sites: de http://www.gregoirenoyelle.com (Licence</u> <u>Creative Commons BY-NC-SA)</u>

## • Activation du réseau :

Il s'agit de rendre dans le fichier *wp-config.php* qui se trouve à la racine de votre site WordPress. C'est dans ce même fichier que vous déterminez:

- le lien vers la base de données
- la langue choisie pour votre site

Pour activer le réseau, il faut rentrer cette commande juste au-dessus de la ligne / *C'est tout, ne touchez pas à ce qui suit ! Bon blogging ! /*, comme le code qui s'affiche ci-dessous.

```
/* Multisite */
define('WP_ALLOW_MULTISITE', true);
/* C'est tout, ne touchez pas à ce qui suit ! Bon blogging ! */
```

Rendez-vous dans le back-office pour voir le nouveau menu apparaître.

## Création du réseau

Après avoir installé la commande un nouveau menu apparaît dans votre back-office.

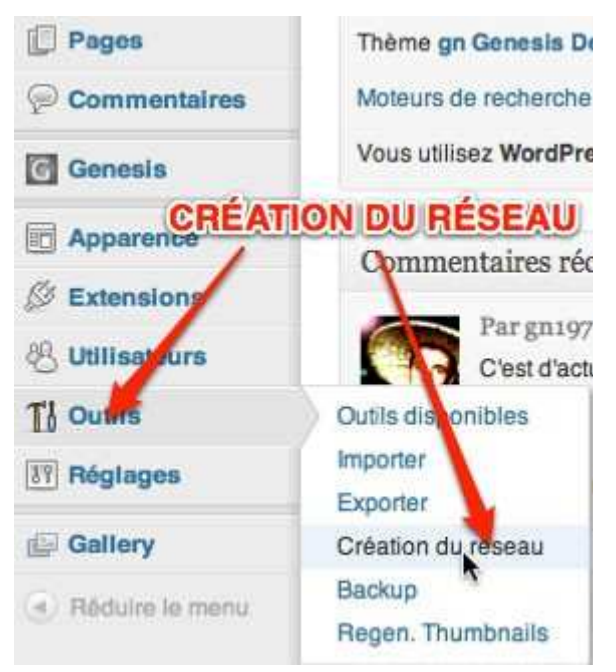

En cliquant sur ce lien Création du réseau, vous allez être redirigé vers une nouvelle page.

Tous les plugins devront être désactivés.

Il vous sera demandé deux choses, le **Nom du réseau** et l'**Adresse de contact de l'administrateur**. Ces deux éléments pourront être modifiés plus tard. Une fois les éléments ajoutés, vous pouvez cliquer sur **Installer**. La page se recharge. De nouveaux éléments apparaissent comme ci-dessous dans cette capture d'écran :

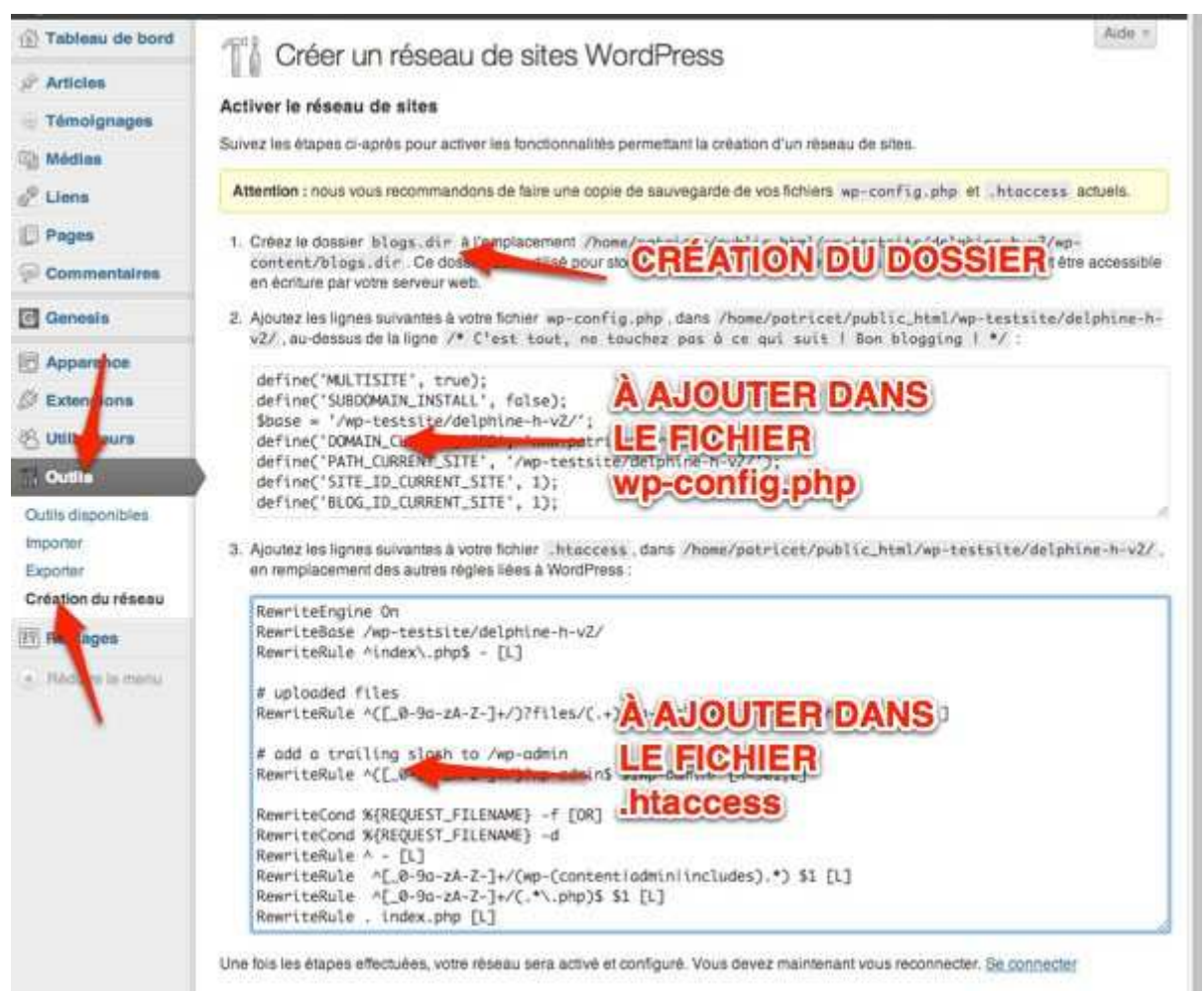

- Installer et activer sur le réseau le plugin « wp-cas server » (téléchargeable ici : http://wordpress.org/plugins/wpcas-server/)
- 2. Sacoche :
  - Préparer l'authentification avec un cas externe: en mode administrateur, onglet « Paramétrages établissement » => Mode d'identification, remplir comme suit :

| Choix :                 | Configuration CAS manuelle.       |
|-------------------------|-----------------------------------|
| Domaine 😡 :             | www.mondomaine.fr                 |
| Port 😡 :                | 443                               |
| Chemin 😡 :              | /cas                              |
| URL Login 😡 :           |                                   |
| URL Logout 😡 :          |                                   |
| URL Validate 😡 :        |                                   |
|                         | Walider ce mode d'identification. |
| Pour importer les ident | Walider ce mode d'identification. |

Onglet « Administration générale » => Importer/Imposer des identifiants :

Récupérer les identifiants de Gepi.

| 🕀 Informations 🖓 Param       | tétrages établissement 😽 Paramétrages utilisat       | eurs 📣 Administration générale 📣 Gestion courante          |
|------------------------------|------------------------------------------------------|------------------------------------------------------------|
| » IMPORTER /                 | IMPOSER DES IDENTIFIANTS                             |                                                            |
| ⇒ <b>O</b> Pour un traitemen | t individuel on peut utiliser les pages de gestion ( | Élèves] [Parents] [Professeurs / Directeurs / Personnels]. |
|                              | is he se gerent du individuellement depuis la pag    | e [Oerer les aufminstrateurs].                             |
| Objectif :                   |                                                      |                                                            |
|                              | Générer de nouveaux identifiants SACoche.            |                                                            |
|                              | Importer / Imposer des identifiants SACoche.         |                                                            |
|                              | Récupérer les identifiants du LCS.                   |                                                            |
|                              | Récupérer les identifiants d'ARGOS.                  |                                                            |

Remplir un .csv en utilisant les même logins et mots de passe que dans Wordpress et l'importer dans Sacoche (la ligne 2 doit rester blanche):

|   | A                               | В                             | C                                                                                                    | D                                                                                                    | E             | F             |
|---|---------------------------------|-------------------------------|----------------------------------------------------------------------------------------------------|----------------------------------------------------------------------------------------------------|---------------|---------------|
| 1 | LOGIN                           | MOT DE PASSE                  | NOM                                                                                                    | PRENOM                                                                                                    | PROFIL (INFO) | CLASSE (INFO) |
| 2 |                                 |                               |                                                                                                    |                                                                                                    | 1             |               |
| 2 | Robert Martin                   | 2 25767/6416                  | CHERRICAL SECTION (181                                                                                                    | CONTRACTOR OF A                                                                                                    |               |               |
| 2 | Section 70-10                   | 1 100 <sup>10</sup> 01 arrier | A CONTRACT OF                                                                                                    | Conception of the second second | 1             |               |
| 4 | NUMBER OF STREET                | E SHORE HE                    | CHARLEN CHURLEN -                                                                                                    | THE REPORT OF A DAMAGE AND A DAMAGE AND A                                                                                                    |               |               |
| 4 | THE REPORT OF                   | E MARINE C                    | THE HEALTH ALL ALL ALL ALL ALL ALL ALL ALL ALL AL                                                                                                    | The second                                                                                                    |               |               |
| 5 | THE REAL PROPERTY.              | - HEREY                       | Dribheners S                                                                                                    | The mathematical particular of                                                                                                    |               |               |
| - | Contraction of the local sector |                               | Contraction of the second second seco | a sum of the state of                                                                                                    |               | -             |
| 6 | 1011122020                      |                               | Contraction of the local distance of the local distance of the loc | 123,123 (I)                                                                                                    |               |               |
| - | CHICAGONIC C                    | A MURCHINE -                  | LL LLACACHERLINE                                                                                                    | The WALLANDORDHEL-EL                                                                                                    |               |               |
| 1 | THE REPORT OF                   | a managements                 | ALL AND AND ALL AND A                                                                                                    | 14 1982.18.00 million - 金                                                                                                    |               |               |

· Dans la base de données qui gère Wordpress, repérer l'ID de chaque utilisateur...

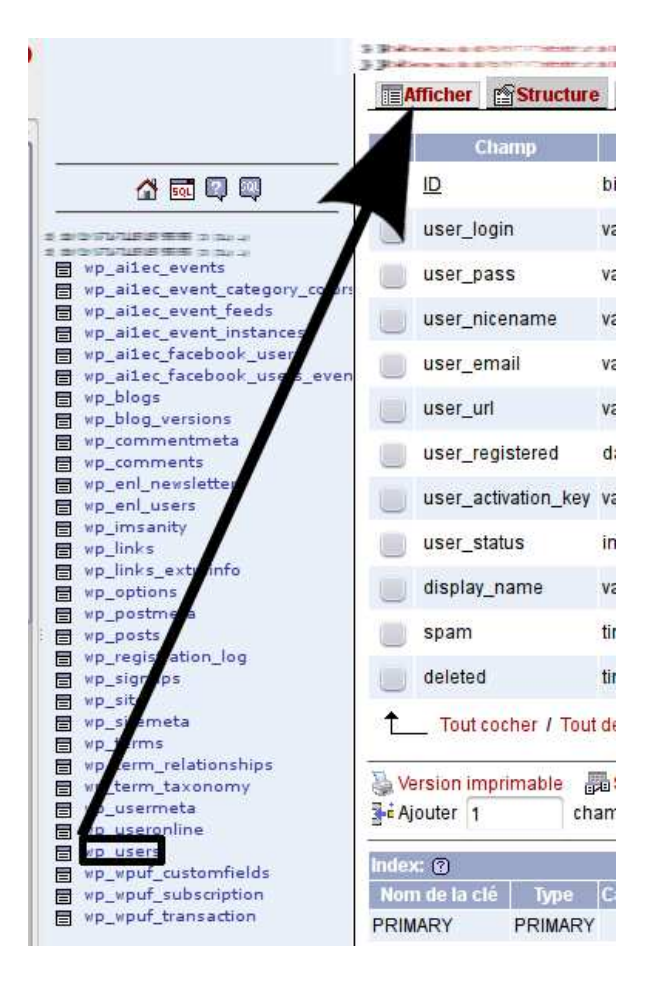

| Afficher                                                | Structure    | SQL Rechercher                                                                                                    | insérer                                | Exporter 炎                | Opérations | Vider              | Supprimer                  |                                         |          |
|---------------------------------------------------------|--------------|----------------------------------------------------------------------------------------------------|----------------------------------------|---------------------------|------------|--------------------|----------------------------|-----------------------------------------|----------|
|                                                         |              |                                                                                                    |                                        |                           |            |                    |                            |                                         |          |
| Amchage des                                             | enregistrem  | ents U - 26 (27 total, traite                                                                                                    | ment: 0.0041 se                        | c.)                       |            |                    |                            |                                         |          |
| requête SQL:<br>SELECT *<br>FROM `wp_us<br>LIMIT 0 , 30 | sers"        |                                                                                                    |                                        |                           |            |                    |                            |                                         |          |
| [Modifier][Exp                                          | oliquer SQL] | [Créer source PHP][Actu                                                                                                    | aliser]<br>à partir de l'enreg         | sistrement n°             | 0          |                    |                            |                                         |          |
| Antiche                                                 | 50           | emegianement(a)                                                                                                    | a partir de renneg                     | Jouennenen                | 0          | 1.0                |                            |                                         |          |
| en mode ho                                              | prizontal    | v et rej                                                                                                    | oeter les en-tetes                     | a chaque gro              | upe de 100 |                    |                            |                                         |          |
| Trier sur l'index:                                      | aucune       | <b>v</b> )                                                                                                    | Exécuter                               |                           |            |                    |                            |                                         |          |
| → T→ ID                                                 | user_login   | user_pa                                                                                                    | ISS                                    | user_nic                  | ename      |                    | user_email                 |                                         | user_url |
| /× 1                                                    |              |                                                                                                    | I limited a second second              | -                         |            |                    |                            |                                         |          |
|                                                         |              |                                                                                                    |                                        | Contraction of the second | -          |                    | and the state of the state |                                         | -        |
| 2 🗙 2                                                   | 2            | F THE CONTRACTOR STATE                                                                                                    |                                        | 7 20 2                    | 191000.000 | ALC: NO. OF CASE   | -                          |                                         | 2.1      |
|                                                         |              |                                                                                                    |                                        |                           |            |                    |                            |                                         | <u> </u> |
| AX 71                                                   | Aution: in 1 | 1 25 5                                                                                                    |                                        | 3 34 4                    |            | ACCURATE OF DESIGN | WALSTON & PATHONISATION    | Ingegeneric cara                        |          |
|                                                         | Automotion 1 |                                                                                                    | Substantiettert in Manual              | 3.345.47                  | < -CH0     | ACTINITIAN OF 284  | ONALISIESE                 | NGGOM COAR                              |          |
| A ¥ 73                                                  | a            | a and the second second s | n Human Hilling (Seven Hilling)        | 8 (4)                     |            |                    |                            | 0.0000000000000000000000000000000000000 |          |
|                                                         |              |                                                                                                    | ************************************** |                           | 20.000     |                    |                            |                                         | -        |
| A 🗙 70                                                  |              | 15 Statement and the second statement                                                                                                    | Contract Contracts                     | -                         | -          | ACCOUNTS IN THE    | INCIDENT OF CALORIDAN      | ILING THE CONTRACTOR                    |          |
|                                                         | m-1          | ISS SHOW DO BRITSH                                                                                                    | Calculation and a second second        |                           |            |                    | antanan ja jarahteri retak | n grandel c cara                        |          |

... et la recopier dans Sacoche face au même utilisateur : onglet « Gestion courante » => Élèves :

| Sinformations S Paran S GÉRER LES É | ietrages etablissement j 🖴 Paramet<br>LÈVES                                                                                                    | rages utilisateurs 🕓 Administration gene |
|-------------------------------------|----------------------------------------------------------------------------------------------------|------------------------------------------|
|                                     |                                                                                                    | Élèves (gestion).    Élè                 |
| DOC : Gestion des élè               | ves 🖃                                                                                                    |                                          |
| Regroupement :                      |                                                                                                    |                                          |
| Statut :                            | <b>Divers</b><br>Sans classe affectée                                                                                                    | ns objet ou ultérieure) 💌                |
|                                     | Tout l'établissement                                                                                                    |                                          |
|                                     | Niveaux<br>Maternelle, grande section<br>Cours préparatoire<br>Cours élémentaire 1 e année<br>Classes<br>Grande Section<br>Cours Préparatoire<br>Cours élémentaire 1 |                                          |

Remplir la colonne « Id. ENT » :

» GÉRER LES ÉLÈVES

#### Élèves (gestion). || Élèves & classes. || Élèves & groupes. || Élèves & lan

| DOC : Gestion | n des élèves 📑 |
|---------------|----------------|
|---------------|----------------|

Regroupement : Tout l'établissement

Statut : comptes actuels (date de sortie sans objet ou ultérieure) 🚽

| Id. ENT 🕈 | ld. GEPI ♦ | Id Sconet \$ | N° Sconet \$                            | Référence 🕏                | Nom                                                                                                    | Prénom *                     | Date Naiss. 🕈                                                                                                    | Login 🗘                  | Mot de passe    | Date sortie 4 |
|-----------|------------|--------------|-----------------------------------------|----------------------------|----------------------------------------------------------------------------------------------------|------------------------------|----------------------------------------------------------------------------------------------------|--------------------------|-----------------|---------------|
| 38        |            | 1 (H) 2      | =                                       | **                         | Addressed to the second second |                              | TWINCICSCORE                                                                                                    | ACCREDING NO.            | chamn cr/nté    | -             |
|           |            | 1 B 1        |                                         | 8.5                        | 140-A042762                                                                                                    | - all-allered                | TANING CONTRACTOR                                                                                                    | added to the             | champ crypte    | 12            |
| 1         |            |              | 19                                      | 5.32. <sup>1</sup>         | Deserved Distance in                                                                                                    | 10.10.000                    | Concentration of the                                                                                                    | Ratheener                | champ cr/nté    | 2             |
| <b>Å</b>  |            | • • (a       |                                         |                            | Descentering of the                                                                                                    | 1.0.0.000                    | DISCOUTOFINE -                                                                                                    | Dellaserner              | enamp erypte    |               |
| 2         |            | 1 H C        | 1 I I I I I I I I I I I I I I I I I I I | 5.5                        | IP IP UND READAN                                                                                                    | Television                   | THINKS                                                                                                    | the second second second | _champ crypté   | 2             |
|           |            | 1 (B)        | 1                                       | 12                         | CERTER (NEW END)                                                                                                    | The Delay and the            | THIN                                                                                                    | Provide State            |                 |               |
| 9         |            |              | 12                                      | 19.79                      | \$28-28-38 (8) (81 - 440-448) (N                                                                                                    | Claiberterte-me              | Contraction of the local division of the local division of the loc | (monitority)/et/er       | chamn crynté    |               |
| •         |            |              | =                                       | 3.3                        | किल्लान के सामग्र क                                                                                                    | 25-Derrarrance               | And and a state of the state of the state of | anoma montestier the     | errainip erjpte |               |
| 0         |            | 1 H 2        |                                         | 33                         | C.C.C.C.C.C.C.C.C.C.C.C.C.C.C.C.C.C.C.                                                                                                    | Tartaeroeroe e               | 13-050000000000                                                                                                    | Michige(202 2)           | champ cr/pté    | i _           |
| 30        |            | 18           |                                         | 3131                       | CILLING SCIENCES IN                                                                                                    | The Internet and             | SHORT DUDIESE                                                                                                    | Hardischer and           |                 |               |
| 3         |            | N (R) 1.0    |                                         | p.32                       | CHEMPSON:                                                                                                    | Starting property and        | - Internet watered                                                                                                    | Manager and Party        | champ crypté    | -             |
|           | 8 N ( 2    |              |                                         | CHEVERAL PROPERTY AND INC. | Teleconomic and a                                                                                                    |                              | BITMPLUADA-                                                                                                    |                          | 1.1             |               |
| 0         |            |              |                                         | **                         | CHORIERS                                                                                                    | Raffiguente et               | 1919 2 2010                                                                                                    | NATIONAL OF              | champ crvpté    | -             |
|           |            |              | - E                                     | 1.2                        | COLORISE .                                                                                                    | COLUMN T                     | THTH                                                                                                    | Station and a            |                 |               |
| 1         |            |              |                                         |                            | THE REPORT OF                                                                                                    | and the second second second | A COLOR OF THE A                                                                                                    | Inches of the second     | champ cr/nté    | 2             |

Utiliser ce lien pour accéder à Sacoche en utilisant Wordpress :

O Une fois SACосне convenablement configuré, pour une connexion automatique avec l'authentification externe, utiliser cette adresse : → http:// mondomaine .fr/sacoche/?sso

**3.** Si comme moi... Vous n'avez pas les moyens de vous payer un certificat SSL, une solution existe en modifiant certains fichiers contenus dans le répertoire de Sacoche => \_lib => phpCAS =>CAS :

#### Fichier client.php :

- Ligne 301: \$this->\_server['base\_url'] = 'https://' . \$this->\_getServerHostname();
   =>Remplacer par
   \$this-> server['base url'] = 'http://' . \$this-> getServerHostname();
- Ligne 2039 : \$final\_uri = 'https://'; => remplacer par \$final\_uri = 'http://';
- Ligne 3124 : if ( isset(\$\_SERVER['HTTPS']) && !empty(\$\_SERVER['HTTPS']) && \$\_SERVER['HTTPS'] == 'on') { => remplacer par if ( isset(\$\_SERVER['HTTP']) && ! empty(\$\_SERVER['HTTP']) && \$\_SERVER['HTTP'] == 'on') {

#### Fichier CookieJar.php :

 Ligne 325 : if (\$cookie['secure'] && \$target['scheme'] != 'https') { => remplacer par if (\$cookie['secure'] && \$target['scheme'] != 'http') {

**Stéphane Deudon** 

Document sous Licence Creative Commons BY-NC-SA